## AutomaTech

AutomaTech Solution Brief **Stop Automatic Restarts in Windows 10** October 2016 – SB-CJC-001B

Stop Automatic Restarts in Windows 10

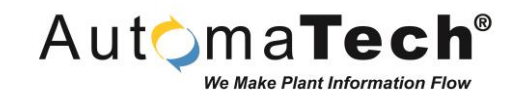

## Solution Background and Challenges:

- Microsoft has put mechanisms in place to ensure regular updates on all computers with Windows 10. This includes download, updating and restarting.
- Although there is a friendly way to define best hours of the day to restart, there is no friendly way to disable the restarts entirely.
- It is inconvenient and sometimes costly to have a computer restart when unexpected. This may result in data loss of open applications.

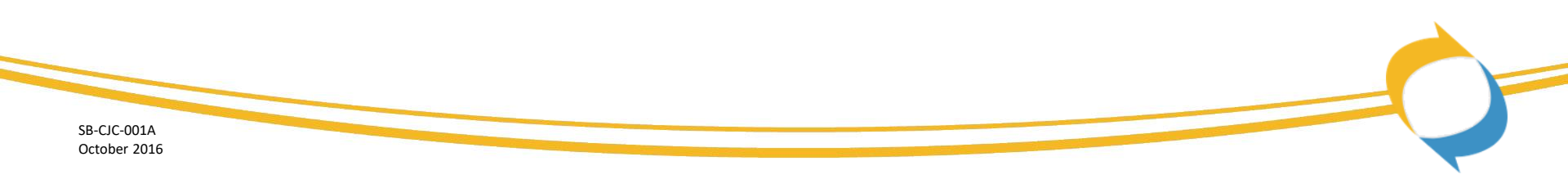

Stop Automatic Restarts in Windows 10

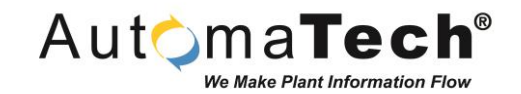

## Explanation of AutomaTech's Solution:

• There are several versions of this solution available on the internet. We have compiled our own solution here best serve our customers in a format that they are accustomed to using.

This solution brief will show you how to stop your Windows 10 computer from automatically restarting after a windows update.

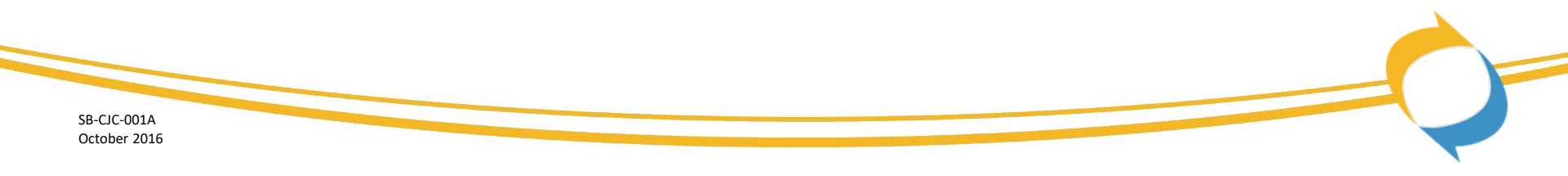

Stop Automatic Restarts in Windows 10

**Open Administrative Tools** 

- 1. Click on Windows icon
- 2. Type in "Control Panel"
- 3. Select "Control Panel" from the list to open it
- 4. Click on "Administrative Tools" to open it

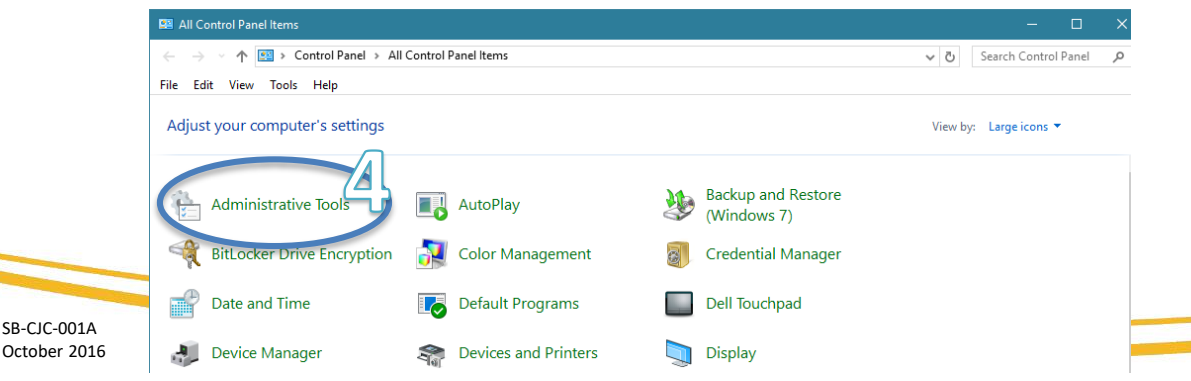

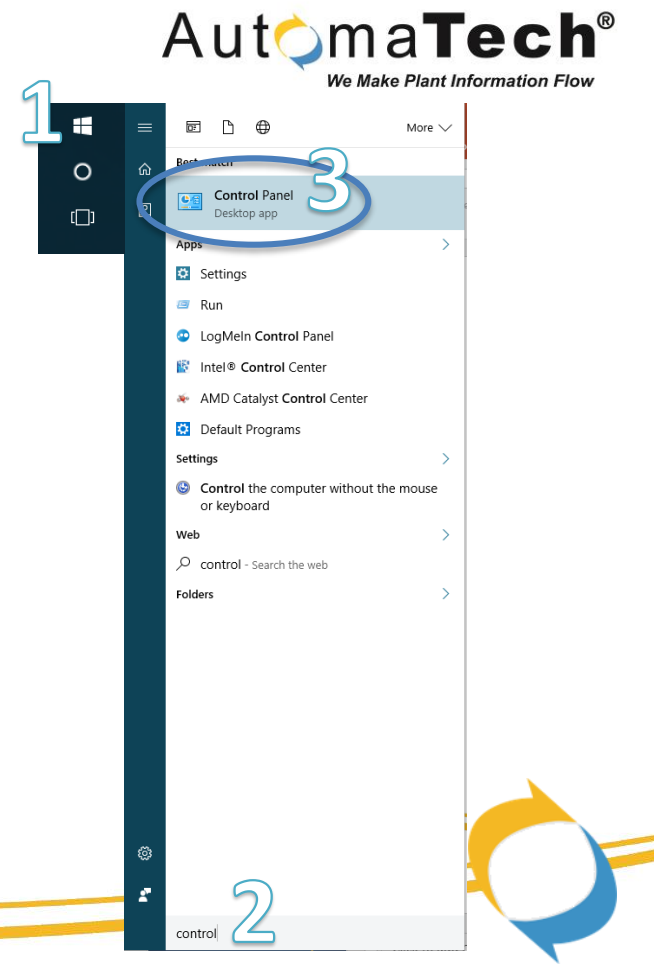

Stop Automatic Restarts in Windows 10

Open Task Scheduler from Administrative Tools

- 1. Click on "Quick Access" in left pane
- 2. Click on "Task Scheduler"

SB-CJC-001A October 2016

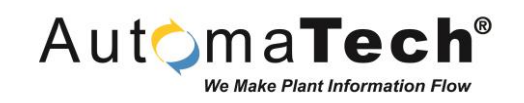

| 📸 l 👱 📕 = l                                     | Shortcut Tools Administrative Tools        |
|-------------------------------------------------|--------------------------------------------|
| File Home Share View                            | Manage                                     |
| Pin to Quick Copy Paste sho<br>access Clipboard | th<br>ortcut Move Copy<br>to Organize f    |
| ← → ✓ ↑ 📸 → Control Panel                       | > All Control Panel Items > Administrative |
| ↑ Name                                          | Date r     Date r     6/30//               |
| Desktop 🖈 💮 Com                                 | ponent Services 7/16/                      |
| 📙 Projects 💉 🛛 🐕 Com                            | puter Management 7/16/.                    |
| 🔒 Active VMs 💉 🛛 🎽 Defra                        | agment and Optimize Drives 7/16/.          |
| 📙 ATech - Thou 🖈 🛛 🗴 deskt                      | top.ini 10/27,                             |
| 📙 Proficy Plant 🖈 🛛 📠 Disk 0                    | Cleanup 7/16/2                             |
| 👆 Downloads 💉 🛛 🔠 Event                         | t Viewer 7/16/2                            |
| 🝐 Google Drive 🖈 🛛 🍰 iSCSI                      | Initiator 7/16/2                           |
| Borg Warner - Sa 👘 Local                        | I Security Policy 7/16/                    |
| Info from Invista                               | osoft .NET Framework 1.1 Configura 8/23/   |
| Sales and Marker                                | OSOFT INET Framework 1.1 Wizards 8/23/4    |
| Solution Briefs                                 | C Data Sources (52-bit) 7/10/7             |
| S Perfo                                         | ormance Monitor 7/16/                      |
| 🐔 OneDrive 🙀 Print                              | Management 7/16/                           |
| 🐔 OneDrive @ Autor 🔊 Resou                      | urce Monitor 7/16/                         |
| Service Service                                 | ces 7/16/.                                 |
| Syste                                           | m Configuration 7/16/                      |
| 💻 This PC 😥 Syste                               | em Information 7/16/;                      |
| 📃 Desktop 🕢 😥 Task 🕄                            | Scheduler 7/16/:                           |
| 🚊 Documents 🛛 🔗 Wind                            | dows Firewall with Advanced Security 7/16/ |
| - Downloads                                     | viagnostic 7/16/2                          |
| h Music                                         |                                            |
| Pictures                                        |                                            |
| 22 items 1 item selected 1.10 KB                |                                            |
|                                                 |                                            |

Stop Automatic Restarts in Windows 10

Locate folder within Task Scheduler

- Expand left pane to folder: Task Scheduler Library
   Microsoft > Windows
- Scroll window to locate folder "UpdateOrchestrator"
- 3. Click on the folder

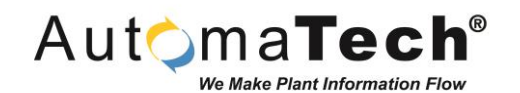

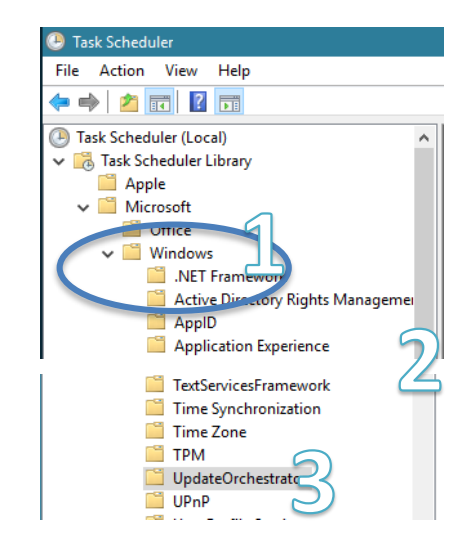

SB-CJC-001A October 2016

Stop Automatic Restarts in Windows 10

Configure settings as described:

- Right-click on "Reboot" and select "Disable" 1.
- 2. Confirm the setting has changed

| To To            | cpip ^                                      | Name                                                                 | Status                   | Triggers             |                                                    | Next ^                          |          |                          |
|------------------|---------------------------------------------|----------------------------------------------------------------------|--------------------------|----------------------|----------------------------------------------------|---------------------------------|----------|--------------------------|
| ті<br>ті<br>іт 🖺 | ime Synchronization                         | Maintenanc     Policy Install                                        | Disabled<br>Disabled     | At 8:24 AM on 1      | /26/2016                                           | () Reboot                       | Disabled | At 8:36 PM on 10/27/2016 |
| it 🚆 Ti<br>U 🛄 U | PM<br>pdateOrchestrator                     | <ul> <li>Reboot</li> <li>Refresh Setti</li> <li>Resume On</li> </ul> | Ready<br>Ready<br>Disabl | Run<br>End           | 7/27/2016<br>1/2000 - After triggered, repeat even | ry 22:00:00 indefinitely. 11/1/ |          |                          |
| 1 U:             | ser Profile Service<br>/CM                  | Schedule Scar                                                        | Ready                    | Export<br>Properties | defined                                            | 11/1/ ~                         |          |                          |
| 🖆 W              | /DI<br>/indows Activation Technologies      | General Trigge                                                       | s Actions                | Delete               | atings History (disabled)                          |                                 |          | × 1                      |
| ₩<br>1 ₩         | /indows Defender<br>/indows Error Reporting | Name: R                                                              | eboot                    |                      |                                                    | ^                               |          |                          |

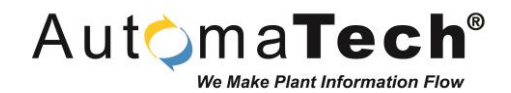

Stop Automatic Restarts in Windows 10

Open File Explorer to the folder:

- Click on Windows icon 1
- Type in "File Explorer" 2.
- Select "File Explorer" from the list to open it 3.
- Navigate to: 4.

C:\Windows\System32\Tasks\Microsoft\Windows\UpdateOrchestrator

| File                     | Home   | Share    | View<br>Cut<br>Copy path | Move   | CODY     | X      | Rename     | New       | New<br>Easy | item •<br>access • | Properties | → Open      |
|--------------------------|--------|----------|--------------------------|--------|----------|--------|------------|-----------|-------------|--------------------|------------|-------------|
| access                   | . copj | · uric   | Paste shortcut           | to •   | to •     | *      | - Centaine | folder    |             |                    | •          | History     |
|                          | C      | lipboard |                          |        | Orga     | anize  |            |           | New         |                    | 0          | pen         |
| $\leftarrow \rightarrow$ | · 个    | > Th     | is PC > OS (C:) >        | Window | ws → Sys | stem32 | > Tasks    | micros    | oft → V     | Vindows            | > UpdateO  | rchestrator |
|                          |        |          | Name                     | ^      |          |        | Da         | te modifi | ed          | Туре               |            | Size        |

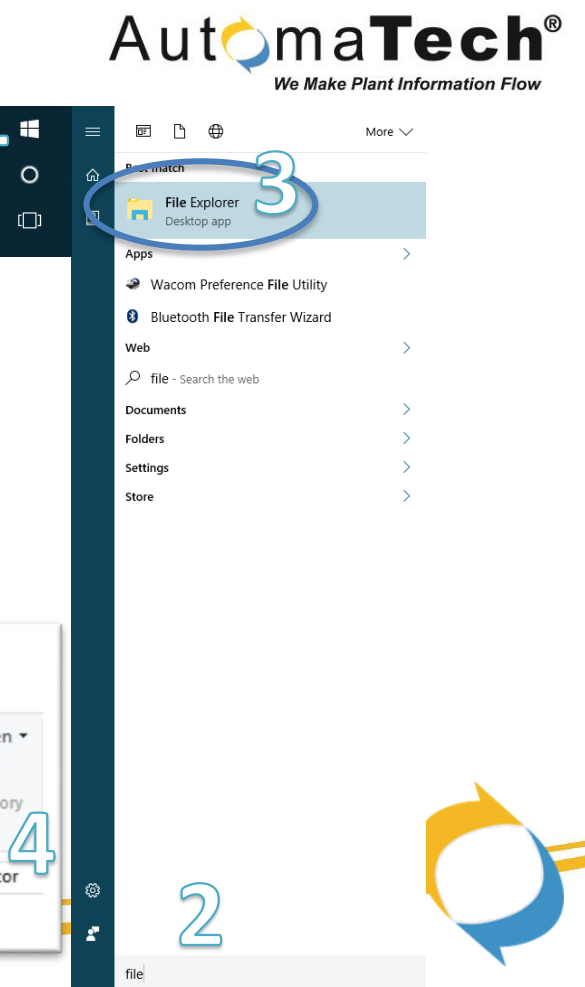

Stop Automatic Restarts in Windows 10

Edit file in folder:

SB-CJC-001A October 2016

- 1. Right-click on file "Reboot"
- 2. Select "Rename"
- Rename file to "Reboot.bak" (note: this requires Admin rights)

Reboot.bak

This step ensures that Windows cannot access the reboot settings.

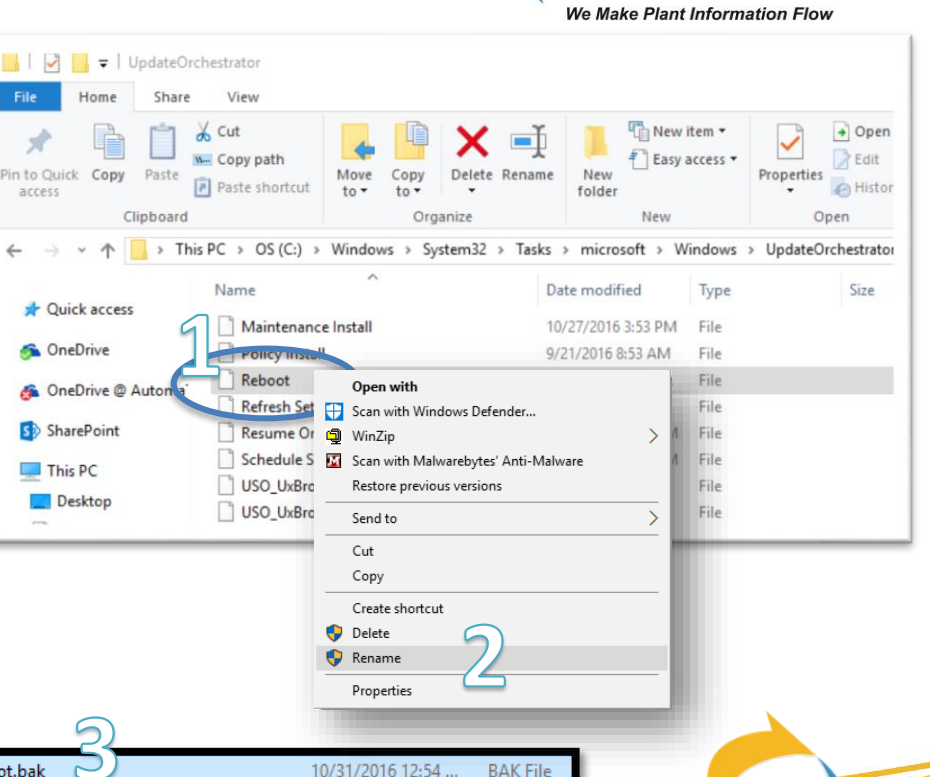

Automa**Tech**®

Stop Automatic Restarts in Windows 10

Automa**Tech**<sup>®</sup>

Create folder "Reboot":

- 1. Select "New folder" from menu
- 2. Label folder "Reboot"
- 3. Confirm the folder is created (note: this requires Admin rights)

This steps ensures that Windows cannot create a new Reboot file.

|                                                                       |                                     |                                                                                                    | 2               |                                          |                                               |        |   |
|-----------------------------------------------------------------------|-------------------------------------|----------------------------------------------------------------------------------------------------|-----------------|------------------------------------------|-----------------------------------------------|--------|---|
| 📙    🛃 📙 🗢    UpdateOr                                                | rchestrator                         |                                                                                                    | $\mathbf{D}$    |                                          | _                                             |        |   |
| File Home Share                                                       | View                                | 9                                                                                                    |                 |                                          |                                               |        | ^ |
| Image: Pin to Quick accessCopyPaste                                   | Cut<br>Copy path<br>Paste shortcut  | Rename New folder                                                                                                    | Ice is + Prope  | rties<br>→ Open →<br>→ Edit<br>→ History | Select all<br>Select none<br>Invert selection |        |   |
| Clipboard                                                             | Organize                            | Move<br>ste shortcut     Copy<br>to*     Delete Rename<br>folder     New<br>Folder     Properties     History<br>(Den     Invert selection       > Windows     > System32     > Tasks     > Microsoft     > Windows     > UpdateOrchestrator     ©     Select       > Windows     > System32     > Tasks     > Microsoft     > Windows     > UpdateOrchestrator     ©     Search UpdateOrchest     P       me     Date modified     Type     Size     Invert Select     Invert Select       Maintenance     11/14/2016 9:31 AM     File folder     3 KB       Maintenance     02/12016 9:24 AM     Eile     2 KB |                 |                                          |                                               |        |   |
| ← → × ↑ 📙 « 09                                                        | S (C:) → Windows → System32 → Tasks | > Microsoft > Windows >                                                                                                    | UpdateOrchestra | ator v Ö                                 | Search UpdateO                                | rchest |   |
| > 🖈 Quick access                                                      | Name                                | Date modified                                                                                                    | Туре            | Size                                     |                                               |        |   |
|                                                                       | New folder                          | 11/14/2016 9:31 AM                                                                                                    | File folder     |                                          |                                               |        |   |
| > 🐔 OneDrive                                                          | Maintenance                         | 11/10/2016 8:48 AM                                                                                                    | File            | 3 KB                                     |                                               |        |   |
| > 🐔 OneDrive @ Auto                                                   | Policy Install                      | 9/21/2016 8:53 AM                                                                                                    | File            | 3 KB                                     |                                               |        |   |
| -                                                                     | Reboot.bak                          | 10/31/2016 12:54                                                                                                    | BAK File        | 3 KB                                     |                                               |        |   |
| > SharePoint                                                          | Refresh Settings                    | 9/21/2016 8:53 AM                                                                                                    | File            | 4 KB                                     |                                               |        |   |
| 🗸 💻 This PC                                                           | Resume On Boot                      | 11/14/2016 8:14 AM                                                                                                    | File            | 3 KB                                     |                                               |        |   |
| > Deskton                                                             | Schedule Scan                       | 11/14/2016 8:13 AM                                                                                                    | File            | 6 KB                                     |                                               |        |   |
| > Documents                                                           | USO_UxBroker_Display                | 9/21/2016 8:53 AM                                                                                                    | File            | 3 KB                                     |                                               |        |   |
|                                                                       | USO_UxBroker_ReadyToReboot          | 9/21/2016 8:53 AM                                                                                                    | File            | 3 KB                                     |                                               |        |   |
| > 🔸 Downloads                                                         |                                     |                                                                                                    |                 |                                          |                                               |        |   |
| <ul> <li>h Music</li> <li>9 items</li> <li>1 item selected</li> </ul> |                                     |                                                                                                    |                 |                                          |                                               |        | Ξ |

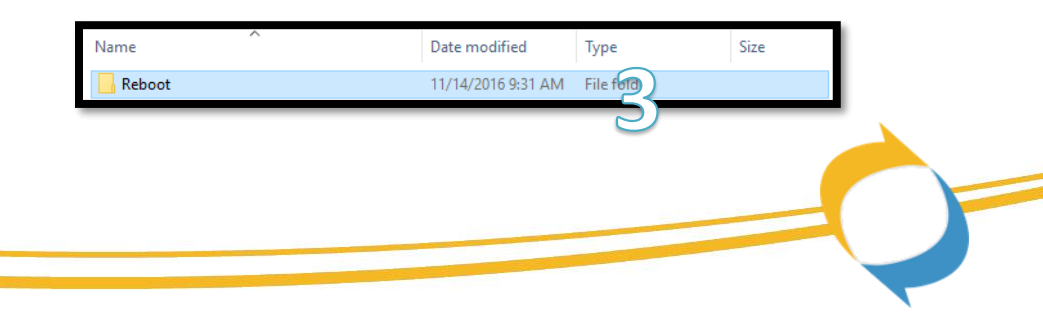

SB-CJC-001A October 2016

Stop Automatic Restarts in Windows 10

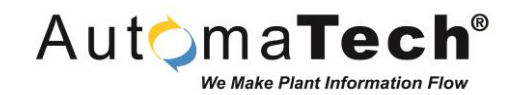

Supporting Materials:

 For questions contact AutomaTech Technical Support @ 508-830-0088 X3 or <u>support@automatech.com</u>

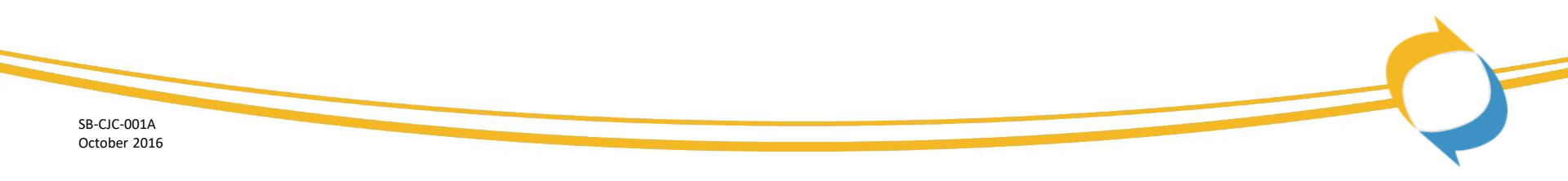

# AutomaTech<sup>™</sup>

Thank you! Please contact AutomaTech or visit <u>www2.automatech.com/solution-briefs</u> for additional information on future Solution Briefs and technology